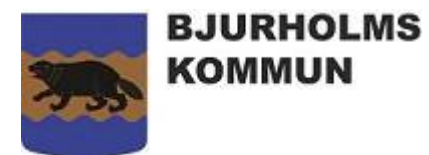

# Manual: Lämna in förrättningsräkning som förtroendevald

För att lämna in en förrättningsräkning använder du e-tjänsten Lämna förrättningsräkning som förtroendevald. Länken till e-tjänsten är: <u>https://e-tjanster.bjurholm.se/forattningsrakning</u>.

#### 1. Krav för att lämna in din förrättningsräkning

BankID eller Mobilt BankID

#### 2. Starta e-tjänsten

Läs informationen på tjänstens förstasida. Där finns viktig information om din utbetalning. Om du vet att du vill söka ersättning för egna utlägg som du ska styrka med papperskvitton, kan du ladda ner blankett för papperskvitton genom att trycka på "<u>Kvittoblankett</u>". För att starta e-tjänsten väljer du "Starta e-tjänsten". Då måste du logga in med BankID eller Mobilt BankID. Det gör du genom att följa anvisningarna som dyker på skärmen.

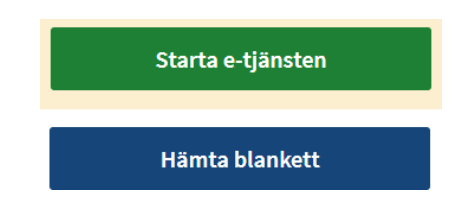

Väl inne i tjänsten anger du de uppgifter som efterfrågas. Om du är osäker på vad som ska anges, och det står "Hjälp" till höger om frågan, kan du klicka på den för mer information.

## 3. Kvitton för egna utlägg

Om du vill söka ersättning för egna utlägg får du valet att skicka in kvitton i papper eller digitalt.

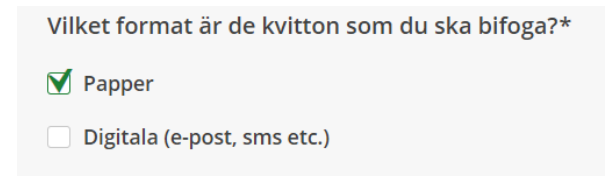

Digitala kvitton bifogas direkt i e-tjänsten medan papperskvitton ska skickas in till Löner. Blanketten Kvittoblankett (samma som finns på tjänstens förstasida) finns med i informationen som fälls ut när du väljer "Papper". I blanketten står hur du skickar in dina papperskvitton.

# 4. Kontrollera och skicka in för attestering

När du har fyllt i alla uppgifter väljer du "Förhandsgranska". Då får du möjlighet att gå igenom alla uppgifter en sista gång innan du skickar in din förrättningsräkning för attestering. Om du har skrivit fel någonstans går du tillbaka till frågan och ändrar genom att välja knappen "Ändra".

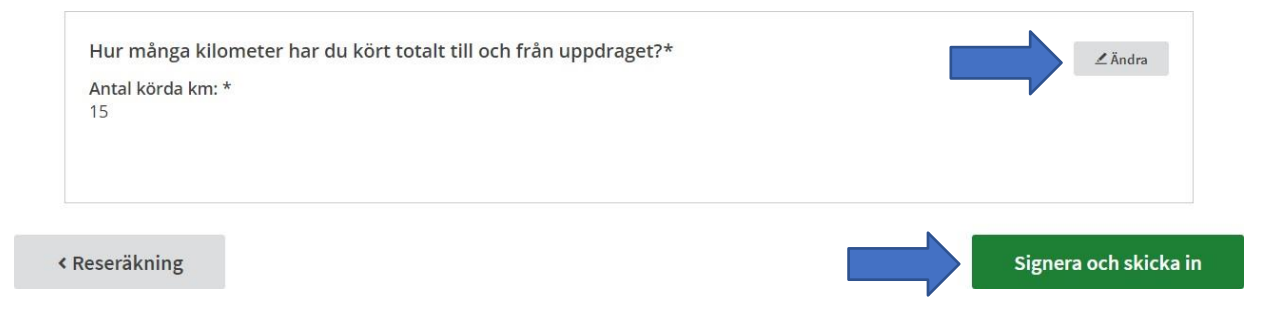

När alla uppgifter stämmer klickar du på "Signera och skicka in". Följ därefter anvisningarna som visas på skärmen för att signera din förrättningsräkning med BankID eller Mobilt BankID.

## 5. Väntar på attestering

När du har signerat och skickat in din förrättningsräkning attesteras den av kommunstyrelsens ordförande. Information om din förrättningsräkning skickas automatiskt till mobilnumret och epostadressen som du angett i e-tjänsten.

## 6. Vad händer sen?

Via Mina Sidor kan du se alla dina inskickade förrättningsräkningar.

| Tjänster             | Mina sidor Om Frågor och svar                      |                     |                     |                                              |                                                            |                                            |                                              | 👃 Malin Elionor Burström |                |
|----------------------|----------------------------------------------------|---------------------|---------------------|----------------------------------------------|------------------------------------------------------------|--------------------------------------------|----------------------------------------------|--------------------------|----------------|
| <i>≇</i> <u>Mina</u> | ärenden 1 Mina up                                  | ogerer              | 🛱 Mina organisatior | ner 🗂 Mina al                                | ktiviteter > M                                             | ina kõplatser                              | > Mina bokningar                             |                          |                |
| Påg                  | ående ärenden                                      |                     |                     |                                              |                                                            |                                            |                                              |                          | Hjālp C        |
|                      | E-tjänst                                           | Kommun              | Årendenummer        | Beskrivning                                  | Status                                                     |                                            |                                              | Senaste<br>händelse      |                |
| ٥                    | Ansök om specialkost i<br>förskola och skola       | Bjurholms<br>kommun | 736                 |                                              | Väntar på komplett                                         | ering                                      |                                              | 2020-08-<br>12 10:28     | Ej tillgånglig |
|                      | Ansök om specialkost i<br>förskola och skola       | Bjurholms<br>kommun | 737                 |                                              | Inskickat                                                  |                                            |                                              | 2020-08-<br>12 12:44     | Till ärende    |
|                      | Lämna<br>förrättningsräkning som<br>förtroendevald | Bjurholms<br>kommun | 739                 | Reseräkningen<br>gäller<br>förrättningen den | Väntar på attesterir<br>attestering. Person<br>attesterats | ng: Förrättningsräkn<br>al kommer att beha | ingen är skickad för<br>ndla den när den har | 2020-08-<br>13 13:47     | Till ärende    |

Direkt det har attesterats skickas det in till Löner för att registreras. Om du har angett att du ska lämna in papperskvitton kommer inte din förrättningsräkning att registreras förrän de har kommit in till Löner.

När förrättningsräkningen har attesterats finns den under kategorin "Pågående ärenden". När den har registrerats av löneadministratör hittar du den under "Avslutade ärenden".

Ersättningen betalas ut tillsammans med din nästkommande utbetalning, förutsatt att förrättningsräknignen har kommit in i rätt tid.

# Tack för att du skickar in dina förrättningsräkningar löpande!